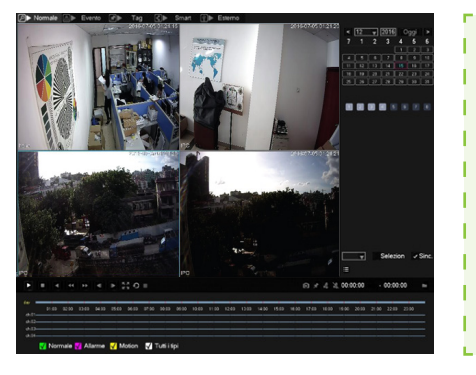

# Riproduzione

- Cliccare il tasto destro del mouse e selezionare "Cerca", • Selezionare data e canali e doppio click sulla barra temporale per vedere le registrazioni.
- La barra temporale mostra graficamente i periodi registrati nelle varie modalità (continua, motion ecc.).

Nota: Da questa schermata è anche possibile attivare la funzione di backup.

# Configurazione rete e cloud

| S CANALI D RETE          | EVENTI DE ARCHIVIO DE SISTEMA DE APP |
|--------------------------|--------------------------------------|
| Tipo connessione di rete | LAN V                                |
| DHCP                     |                                      |
| Indirizzo IP             | 192 . 168 . 1 . 131                  |
| te Subnet Mask           | 255 · 255 · 255 · 0                  |
| Gateway                  | 192 . 168 . 1 . 1                    |
| Server DNS primario      | 8.8.8.8                              |
| Server DNS Alternate     | 192 . 168 . 1 . 1                    |
| MAC Address              | e0:61:b2:38:1e:80                    |
|                          |                                      |
|                          | Default OK Cancella App              |
|                          |                                      |

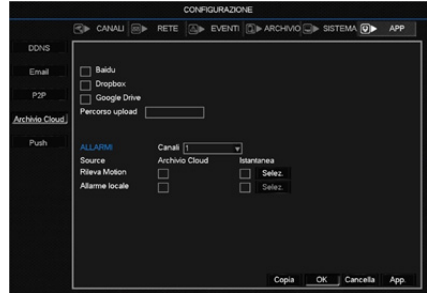

## Mobile Client Access

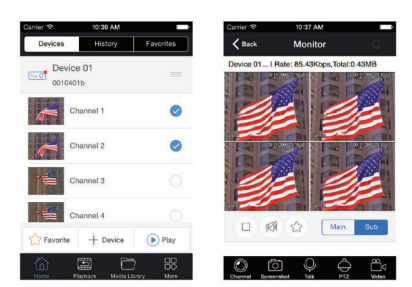

Distribuito da EmmeEsse S.p.A Via Moretto 46 - 25025 Manerbio, Brescia (Italy)

#### Configurazione di rete e accesso

- · Accedere al menu principale attraverso il tasto destro del mouse
- CONFIGURAZIONE »» RETE »» Base. Inserite i parametri relativi all'indirizzo IP, Subnet mask e gateway compatibili con la rete alla quale ci si deve collegare.
- Esiste la possibilità di attivare una connessione P2P accessibile dal menù CONFIGURAZIONE »» APP »» P2P.

#### Archiviazione su Cloud

Client Access

o personal computer.

tivo e la relativa password associata.

vizi.

- Il dispositivo supporta Google Drive e Dropbox come drive cloud di archiviazione.
- Accedere al menu principale attraverso il tasto destro del mouse
- CONFIGURAZIONE »» APP »» ArchivioCloud.
- Selezionare il provider di interesse e seguire le istruzioni a video.

• Il sistema supporta l'app SGSEye, il sw per PC IMS300, attraverso l'interfaccia di rete e i relativi ser-

• È possibile visionare le immagini delle telecamere da remoto in qualsiasi momento attraverso smartphone

• L'accesso avviene attraverso il codice ID del disposi-

# GUIDA RAPIDA PER IL VIDEOREGISTRATORE DIGITAL VP200H5 - VP210H5

Questo manuale potrebbe contenere imprecisioni non volute ma dovute al fatto che il prodotto è in continua evoluzione migliorativa hardware e software. Questo manuale quindi è solo un riferimento indicativo per l'utente. Si prega di fare riferimento al prodotto. Le parti, i componenti e gli accessori nominati nel manuale possono non rappresentare fedelmente la configurazione del prodotto acquistato.

## Elenco Materiale

| N° | Descrizione                           | Quantità |
|----|---------------------------------------|----------|
| 1  | Videoregistratore Digitale XVR 5 in 1 | 1        |
| 2  | Alimentatore                          | 1        |
| 3  | Mouse                                 | 1        |
| 4  | Guida rapida                          | 1        |

#### Precauzioni

Le seguenti indicazioni hanno lo scopo di preservare il prodotto ed un corretto funzionamento dello stesso. Si prega di seguire attentamente quanto segue:

- Posizionare il DVR secondo le indicazioni di temperature e umidità corrette.
- Posizionare il prodotto orizzontalmente e fare attenzione ad eventuali cadute. Installare il DVR in un ambiente ventilato e non ostruire la ventola.
- Non posizionare contenitori con liquidi sul DVR.

#### Guida

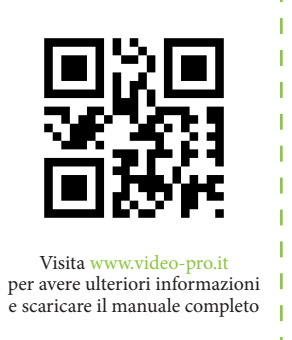

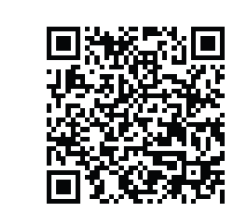

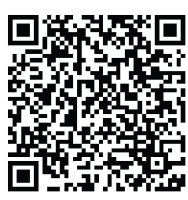

IPhone SgsEve App

Android SgsEye App

SgsEye App è supportata dal sistema operativo Android dalla versione 2.1 in avanti, mentre per IOS dalla 4.3 in avanti

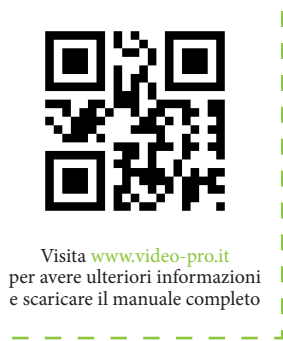

## Guida HDD

Quando il dispositivo registra per 24 ore consecutive, si prega di fare riferimento alla seguente tabella per i tempi di registrazione degli HDD.

| N° di Telecamere | Capacità HDD (TB) | Flusso (Mbps) | Tempo disponibile<br>sull'HDD (giorni) |  |  |  |
|------------------|-------------------|---------------|----------------------------------------|--|--|--|
| 4                | 2                 | 4             | 12                                     |  |  |  |
| 8                | 2                 | 4             | 6                                      |  |  |  |
| 16               | 4                 | 4             | 6                                      |  |  |  |

La presente tabella è puramente indicativa. La capacità di registrazione dipende dalla risoluzione e dal flusso impostato.

I dischi SATA testati con il prodotto sono Western Digital e Seagate nella serie dedicata al TVCC.

# Pannello posteriore e schema di connessione

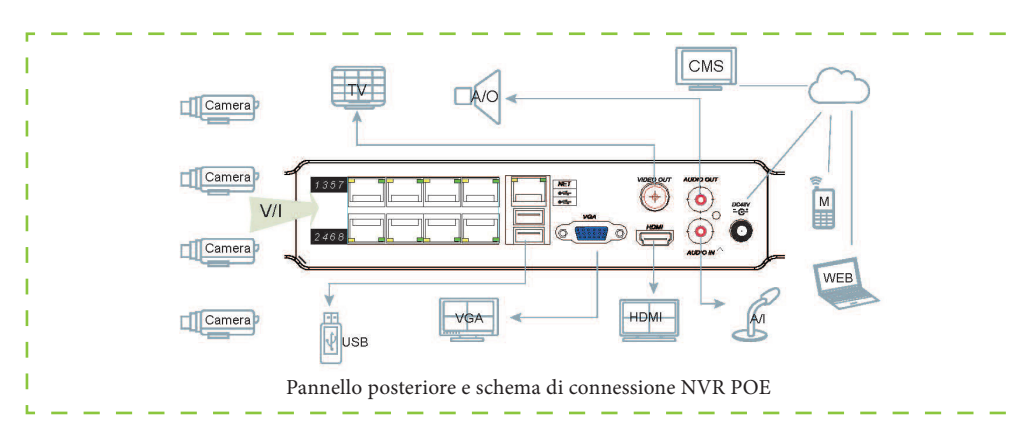

Nota: Non collegare le porte POE ad uno switch. In caso di utilizzo di un alimentatore a 48V, per prima cosa collegare l'alimentatore al dispositivo, quindi collegare il cavo di alimentazione di rete (220vca) all'alimentatore.

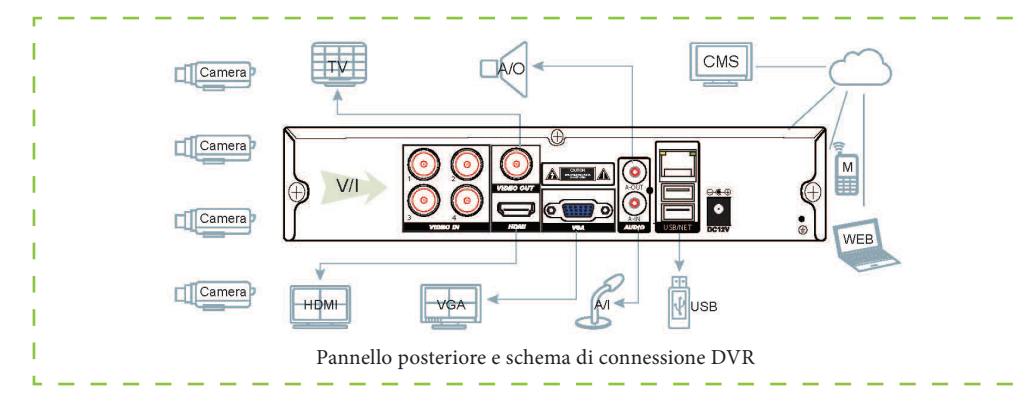

### Canali Video

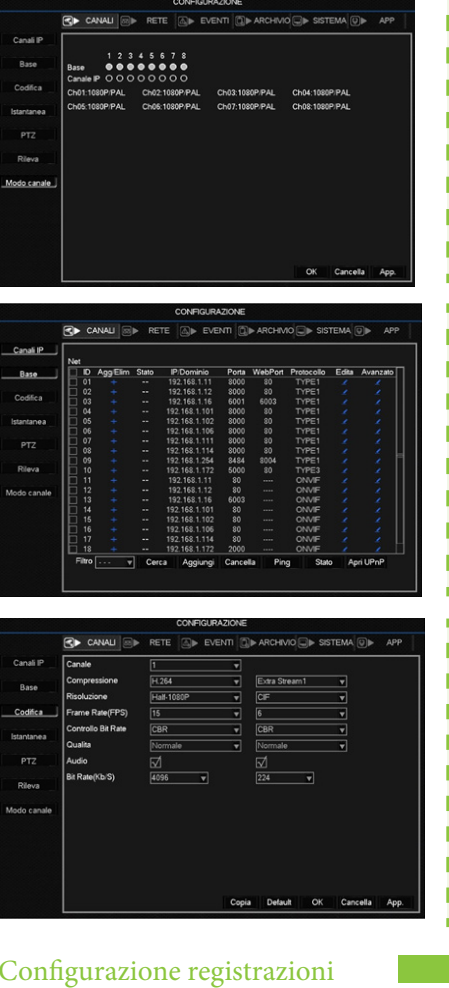

# Configurazione registrazioni

|                |            |   | 1        | CONF | GURAZIO | NE   |         |       |          |      |   |
|----------------|------------|---|----------|------|---------|------|---------|-------|----------|------|---|
|                | CANALI     |   | RETE     |      | EVENTI  |      |         | ) sis |          | APP  |   |
| Gestione HDD   | Canale     | 1 |          |      | 40      | 24   |         |       |          |      | ٦ |
| Base           | Dom        |   | 00       | 12   | 18      | 24   | Imposta |       |          |      |   |
| Pianificazione | Lun<br>Mar | = |          |      |         |      | Imposta |       |          |      |   |
|                | Mer        |   |          |      |         |      | Imposta |       |          |      |   |
|                | Gio<br>Ven | - |          | -    | _       | _    | Imposta |       |          |      |   |
|                | Sab        |   |          |      |         |      | Imposta |       |          |      |   |
|                |            |   | Continua | MD   | Alla    | rme  |         |       |          |      |   |
|                |            |   |          |      |         |      |         |       |          |      |   |
|                |            |   |          |      |         |      |         |       |          |      |   |
|                |            |   |          |      |         |      |         |       |          |      |   |
|                |            |   |          |      | c       | opia | Default |       | Cancella | App. |   |

# Modalità canali

- Accedere al menu principale attraverso il tasto destro del mouse
- CONFIGURAZIONE »» CANALI, selezionare la voce "Modo canale" e impostare quali canali devono essere di tipo analogico (BNC sul retro del dvr) o IP.

#### Gestione canali video IP

- · Cliccare il tasto destro del mouse e selezionare "Canali IP"
- Premere il tasto "Cerca" per effettuare una ricerca delle telecamere presenti in rete.
- Selezionare le telecamere e premere "Aggiungi"

Nota: Sono supportate le telecamere con protocollo ONVIF.

# Configurazione canali analogici

 Accedere al menu principale attraverso il tasto destro del mouse

• CONFIGURAZIONE »» CANALI, le voci "Base" e "Codifica" consentono di impostare tutti i parametri legati ai canali analogici.

Nota: Sono supportati i formati CVBS 960H, D1 e i formati HD AHD, TVI e CVI.

#### Impostazione registrazioni

• Il DVR di fabbrica è impostato per registrare in modalità continua per tutte le 24 ore.

• È possibile impostare calendari differenti di registrazione continua o su base motion

 Selezionare CONFIGURAZIONE »» ARCHIVIO, la voce "Pianificazione" consente di impostare tutti i parametri legati ai periodi e alle modalità di registrazione.

Nota: Nella modalità motion è supportata la funzione di preregistrazione (CONFIGURAZIONE »» ARCHIVIO »» Base).